## PLANNING DE CONDITIONNEMENT

## **Planning conditionnement**

1. Après être allé jusqu'à la fiche de fabrication (voir M3S4 - Plan de fabrication), cliquer sur

| 🔁 GENERER                              |                                                                             |                  |                      |
|----------------------------------------|-----------------------------------------------------------------------------|------------------|----------------------|
| PLAN COND                              |                                                                             |                  |                      |
| (VICI)                                 |                                                                             |                  | <b>T</b> ප           |
| C ACTUALISER<br>→ DECALER<br>FAB       | EDITER CREERFICHE CRÉERLES GENERER MISE<br>FAB BESOINS PLAN COND PLACE DÉCH | EN ETS           |                      |
| Planning de fabrication                |                                                                             |                  |                      |
| Début Fin<br>29/10/2021 * 29/10/2021 * | Type de Date                                                                |                  |                      |
| @ Déselectionner                       |                                                                             |                  |                      |
|                                        |                                                                             |                  | o 🗈 🗐                |
| Plat                                   | Recette technique                                                           | Quantité         | Paids/Unités         |
| ▼   sélectionner                       | ▼ sélectionner                                                              | 💌 🔻   Est égal à | ▼   Est égal à       |
| Entrée                                 | Courgettes râpées à la coriandre BIO                                        |                  | 87 7,037             |
| Entrée                                 | Salade fantaisie                                                            |                  | 990 82,942           |
| Plat principal                         | Lapin à la provençale                                                       |                  | 87 15,363            |
| Plat principal                         | Recette Effectifs.                                                          |                  | 150 0,000            |
| Plat principal                         | Sauté de dinde aurore                                                       |                  | 990 140,283          |
| Accompagnement                         | Risotto toulonnais                                                          |                  | 87 17,855            |
| Accompagnement                         | Riz pilaf                                                                   |                  | 990 180,931          |
| Fromage                                | Abondance                                                                   |                  | 990 28,700           |
| Fromage                                | Yaourt aromatisé                                                            |                  | 87 87,000            |
| Dessert                                | Mousse blanche au moka                                                      |                  | 87 5,829             |
| Dessert                                | Petits suisses                                                              |                  | 990 1 350,000        |
| Collation                              | Goüter sport                                                                |                  | 65 13,620            |
| 1 - 12 de 12 rangées                   |                                                                             |                  | le € préc 1 suiv > → |

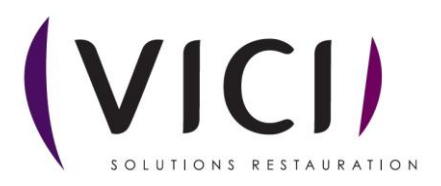

| Un ong                    | let s'ouvre :                                                  | 3 4                                   | 5 6                                                                                                    |                                                                                                    |                                        |
|---------------------------|----------------------------------------------------------------|---------------------------------------|----------------------------------------------------------------------------------------------------|----------------------------------------------------------------------------------------------------|----------------------------------------|
| C ACTUALISER              |                                                                | ETIQUETTES 📜 CRÉER LES BESOINS 💽 CRÉE | IR COMMANDES CLIENT                                                                                                    |                                                                                                    |                                        |
| Planning de c             | conditionnement                                                |                                       |                                                                                                    |                                                                                                    |                                        |
| Début<br>19/08/2024 *     | Fin Type de Date 19/08/2024  Type de Date Date de consommation | Ŧ                                     |                                                                                                    |                                                                                                    |                                        |
|                           |                                                                |                                       |                                                                                                    | ¢ 🖹 🗏                                                                                                    |                                        |
| Plat<br>Tentrée<br>Entrée | Torrette technique 7 vrois d'avocat 9 e au potirion 8          | Convive V V Elémentaire Elémentaire   | Cond.         Cond.           Ingelia         Image: Cond.           100,000         Pertion           100,000         Pertion | Nb parts         Rations         Zone cond.           ▼         ▼ Est égal à         ▼ Est égal à         ▼ Est égal à           1         100         1         100 |                                        |
| Plat principal            | Beignets de poisson                                            | Elémentaire                           | 100,00 Portion                                                                                                    | 11 1 100                                                                                                    |                                        |
| Plat principal            | Quiche au saumon                                               | Elémentaire                           | 100,00 Portion                                                                                                    | L L 1 100                                                                                                    | $ \setminus $ $ \setminus $ $ \times $ |
| Accompagnement            | Salade verte                                                   | Elémentaire                           | 100,00 Portion                                                                                                    | 1 100                                                                                                    |                                        |
| Accompagnement            | Boulgour pilaf                                                 | Elémentaire                           | 100,00 Portion 10                                                                                                    | 1 100                                                                                                    |                                        |
| Fromage                   | Bleu d'Auvergne AOP                                            | Elémentaire                           | 100,00 Portion LU                                                                                                    | 1 100                                                                                                    | X \                                    |
|                           | Camembert BIO                                                  | Elémentaire                           | 100,00 Portion                                                                                                    | 1 100                                                                                                    |                                        |
| 42                        | Crumbcake poire-chocolat                                       | Elémentaire                           | 100,00 Portion                                                                                                    | 1 100                                                                                                    |                                        |
| 12                        | Banane surprise 13                                             | Elémentaire                           | 100,00 Portion                                                                                                    | 1 100                                                                                                    |                                        |
|                           | Bavarois d'avocat                                              | Ado, Adulte                           | 234,00 Portion                                                                                                    | 1 234                                                                                                    |                                        |
| Plat principal            | Beignets de poisson                                            | Ado, Adulte                           | 201,00 Portion                                                                                                    | 12 1 201                                                                                                    |                                        |
| Accompagnement            | Boulgour pilaf                                                 | Ado, Adulte                           | 213,00 Portion                                                                                                    | 1 213                                                                                                    |                                        |
| Fromage                   | Bleu d'Auvergne AOP                                            | Ado, Adulte                           | 216,00 Portion                                                                                                    | 1 216                                                                                                    |                                        |
| Dessert                   | Crumbcake poire-chocolat                                       | Ado, Adulte                           | 211,00 Portion                                                                                                    | 1 211                                                                                                    |                                        |
|                           |                                                                |                                       | Σ = 2 075,00                                                                                                    | Σ = 2075                                                                                                    |                                        |
| 1 - 15 de 15 rangées      |                                                                |                                       |                                                                                                    | He d préc 1 suiv b H Afficher 50 v rangées                                                                                                    |                                        |

- 1. Permet d'actualiser le plan de conditionnement.
- 2. Permet d'éditer le planning de conditionnement en PDF.
- 3. Permet de générer des étiquettes (voir M2S4 Etiquettes).
- 4. Permet de créer les besoins pour le planning de fabrication.
- 5. Permet de créer les commandes clients.
- 6. Permet d'ouvrir la liste des commandes clients. Une nouvelle fenêtre s'ouvre :

|                                                                                                    |   |  | CRÉER BONS LIVRAISON |         |            |               |      |            |   |       |
|----------------------------------------------------------------------------------------------------|---|--|----------------------|---------|------------|---------------|------|------------|---|-------|
| Liste des commandes clients                                                                                                    |   |  |                      |         |            |               |      |            |   |       |
| Debut         Fin         Type de date           19/04/224         *         19/04/224         *         Date de consommation         * |   |  |                      |         |            |               |      |            |   |       |
|                                                                                                    |   |  |                      |         |            |               |      | <b>.</b> . |   | • 🗅 🗐 |
| Lieu de consommation                                                                                                    | 1 |  | Date de Invraison    | Validée | Montant HI | Nbre articles | Code | Date conso |   |       |
| Collège Héloïse                                                                                                    |   |  | 19/08/2024           |         | 388,8500 € | * Est egai a  | 383  | 19/08/2024 | ۲ | Ŵ     |
| Collège Héloïse                                                                                                    |   |  | 19/08/2024           |         | 0,0000 €   | 1             | 384  | 19/08/2024 | ۲ | Ŵ     |
| Maternelle                                                                                                    |   |  | 16/08/2024           |         | 500,0000 € | 1             | 401  | 19/08/2024 | ۲ | ŵ     |
| Elementaire                                                                                                    |   |  | 16/08/2024           |         | 500,0000 € | 1             | 402  | 19/08/2024 | ۲ | Ŵ     |
| Riri                                                                                                    |   |  | 16/08/2024           |         | 5,0000 €   | 1             | 403  | 19/08/2024 | ۲ | Ŵ     |

- 7. Permet de choisir une période.
- 8. Permet de trier par date de consommation ou date de fabrication.
- 9. Permet de visualiser les quantités de conditionnement nécessaires.
- 10. Permet de visualiser le conditionnement défini.
- 11. Permet de visualiser le nombre de part par unité de conditionnement.
- 12. Permet de visualiser le type de plat.
- 13. Permet de visualiser le nom technique de la recette.
- 14. Permet de visualiser le nombre de rations définitives.

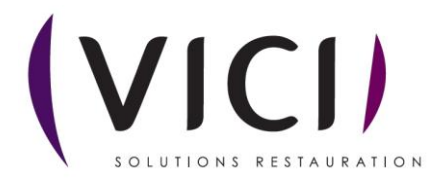

Une fois que l'on a créé les commandes clients, on peut les ouvrir en cliquant sur COUVRIR COMMANDES CLIENT

Une nouvelle fenêtre s'ouvre :

| 1 2 3                                                                                                    | 4                                                                    |                  |                                                                     |                                      |                                                  |                                     |             |       |
|----------------------------------------------------------------------------------------------------|----------------------------------------------------------------------|------------------|---------------------------------------------------------------------|--------------------------------------|--------------------------------------------------|-------------------------------------|-------------|-------|
|                                                                                                    |                                                                      |                  |                                                                     |                                      |                                                  |                                     |             |       |
|                                                                                                    | CRÉER BONS LIVRAISON                                                 |                  |                                                                     |                                      |                                                  |                                     |             |       |
| Liste des commandes clients                                                                                                    |                                                                      |                  |                                                                     |                                      |                                                  |                                     |             |       |
|                                                                                                    |                                                                      |                  |                                                                     |                                      |                                                  |                                     |             |       |
| Début         Fin         Type de date           19/08/2024         *         19/08/2024         *                                                                                                    | imation                                                              | ×                |                                                                     |                                      |                                                  |                                     |             |       |
| Début         Fin         Type de date           19/08/2024         *         19/08/2024         *                                                                                                    | imation                                                              | ×                |                                                                     |                                      |                                                  |                                     |             | ۵ 🗈   |
| Debut Fin Type de date<br>19/08/2024 * Date de conson<br>Lieu de consommation                                                                                                    | Imation<br>Date de livraison                                         | Validée          | Montant HT                                                          | Nbre articles                        | Code                                             | Date conso                          |             | ¢ 🗅 🗏 |
| Mint         Prin         Type dr date           19/00/2024         *         19/00/2024         *         Date de comon           Leu de comonnation         *         2         V         Coldége Hote           Coldége Hote         *         Coldége Hote         *         Coldége Hote                                                                                                    | mation<br>Date de livraison<br>▼   Le                                | Volidée          | Montant HT<br>▼  Est égal à<br>388,8500 €                           | Nbre articles<br>♥   Est égal à<br>8 | Code<br>V [Contient                              | Date conso<br>* [Le *<br>19/08/2024 | ۲           |       |
| Select In Section 2014 Ten Type de data<br>19/06/2014 Ten Ten Type de data<br>Tel de consonnellon<br>V Content<br>Collège Héloite<br>Collège Héloite                                                                                                    | Date de livraison     ▼Le                                            | Validée<br>V     | Montant HT<br>▼  Est égal à<br>388,8500 €<br>0,0000 €               | Nbre artičles<br>▼   Est égal â      | Code<br>▼  Contient                              | Date conso<br>v [Le                 | ©<br>©      |       |
| Sélaut ny Selaut n Selaut ny Selaut ny Selaut | Innation                                                             | Y<br>Valdée<br>Y | Montant HT<br>▼ [Est égal à<br>0,0000 €<br>500,0000 €               | Nbre articles<br>¥ [Est égal à       | Code<br>▼ [Contient_<br>383<br>384<br>401        | Date conso                          | ©<br>©      |       |
| Select     Fin     Type de date       19/08/2024     ■     19/08/2024     ■       Ue de conconnution       V Content       Collège Hotole       Collège Hotole       Bemertaire                                                                                                    | Innation Date de livraison y 1 (L + 19/08/2024 15/08/2024 16/08/2024 | v<br>Valdée<br>V | Montant HT<br>▼ [Est égal à<br>0,0000 €<br>500,0000 €<br>500,0000 € | Nore articles<br>¥ [st égal à        | Code<br>▼ [Contient_<br>388<br>384<br>401<br>402 | Date como                           | ©<br>©<br>© |       |

- 1. Supprime une commande.
- 2. Edite une commande.
- 3. Exporte au format Excel une commande.
- 4. Permet de créer les bons de livraison :

|                       |                   | III SUPI | PRIMER ACTIO                       | ONS C GENERER TO |                 |             |        |                |                    |        |          |       |
|-----------------------|-------------------|----------|------------------------------------|------------------|-----------------|-------------|--------|----------------|--------------------|--------|----------|-------|
| Livraisons clier      | nt                |          |                                    |                  |                 |             |        |                |                    |        |          |       |
| Début<br>19/08/2024 * | Fin<br>19/08/2024 | * D      | pe de Dote<br>late de consommation | v                |                 |             |        |                |                    |        |          |       |
| Code                  | Création          |          | Livraison                          | Conso            | Lieu de conso   | Tournée     | Validě | ée Nb          | нт                 |        |          | ٥     |
| ▼  Contient           | V Le.,            | *        | ▼ Le •                             | V Le V           | ▼  Contient     | ▼  Contient | ¥.     | 🔻   Est égal à | ▼   Est égal à     |        |          |       |
| 35                    | 06/08/2024        |          | 16/08/2024                         | 19/08/2024       | Collège Héloïse | Tournée 1   |        | ✓ 5            | 00 78,8500€        | ۲      |          |       |
| 53                    | 19/08/2024        |          | 16/08/2024                         | 19/08/2024       | Elementaire     | Tournée 1   |        | 1              | 00 500,0000 €      | ۲      | 圃        | •     |
| 54                    | 19/08/2024        |          | 16/08/2024                         | 19/08/2024       | Riri            | Tournée 1   |        | 1              | 00 5,0000 €        | ۲      | 匬        | •     |
| 52                    | 19/08/2024        |          | 16/08/2024                         | 19/08/2024       | Matemelle       | Tournée 1   |        | 1              | 00 500,0000 €      | ۲      | 圃        | •     |
| 1 - 4 de 4 rangées    |                   |          |                                    |                  |                 |             |        |                | K- ∢ préc 1 suiv ≯ | Affiel | ner 20 👻 | Livra |

Se référer à la fiche M3+S4 - Facturation clients pour la suite.

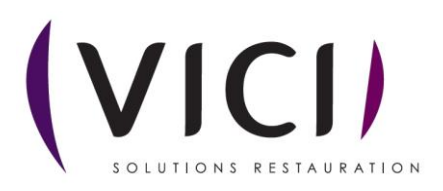

## Lorsque l'on clique sur 🖉 dans l'onglet « liste des commandes clients », on obtient :

| AJOUTER                 | FERMER          |                       |                   |          |               |            |            |   |   |
|-------------------------|-----------------|-----------------------|-------------------|----------|---------------|------------|------------|---|---|
| Commande o              | client n° 383   | statut « En attente » |                   |          |               |            |            |   |   |
| Collège Hélo            | oïse            |                       |                   |          |               |            |            |   |   |
| Date de livraison :     | 19/08/2024      | •                     | N* d'engagement : |          |               |            |            |   |   |
| Date de création :      | 06/08/2024      | •                     |                   |          | Montant HT :  | 388,8500 € |            |   |   |
|                         |                 |                       |                   |          | Montant TVA : | 388,8500 € |            |   |   |
| Commentaire :           |                 |                       |                   |          | Montant TTC : | 388,8500 € |            |   |   |
| Désignation             |                 |                       | Date Conso        | Quantité | PU            | Total      |            |   |   |
| Compote assortiment     | barquette 100 g |                       | 19/08/2024        | 2        | 1,00          | 0,2000 €   | 4,0000 €   | ۲ | Ŵ |
| Yaourt bifidus saveur v | vanille 125 g   |                       | 19/08/2024        | 7        | 1,00          | 0,1500 €   | 11,1000 €  | ۲ | Ŵ |
| Boudoir aux oeufs (x2)  | ) 5 g bt 190    |                       | 19/08/2024        | 9        | ,00           | 0,0500 €   | 4,9500 €   | ۲ | Ŵ |
| Compote assortiment     | barquette 100 g |                       | 19/08/2024        | 8        | 1,00          | 0,1000 €   | 8,8000 €   | ۲ | Ŵ |
| Menu Héloïse Déjeune    | er Ado, Adulte  |                       | 19/08/2024        | 1        | 1,00          | 5,0000 €   | 60,0000 €  |   |   |
| Menu Héloïse Déjeune    | er Elémentaire  |                       | 19/08/2024        | 10       | 0,00          | 2,0000 €   | 200,0000 € |   |   |
| Menu Héloïse Diner A    | do, Adulte      |                       | 19/08/2024        |          | 0,00          | 3,0000 €   | 0,0000 €   |   |   |
| Menu Héloïse Diner El   | lémentaire      |                       | 19/08/2024        | 10       | 0,00          | 1,0000 €   | 100,0000 € |   |   |

C'est un récapitulatif des produits et menus commandés.

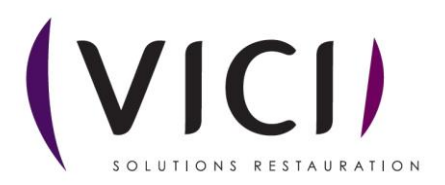